1.請開啟 outlook→檔案→資訊→帳戶設定→帳戶設定

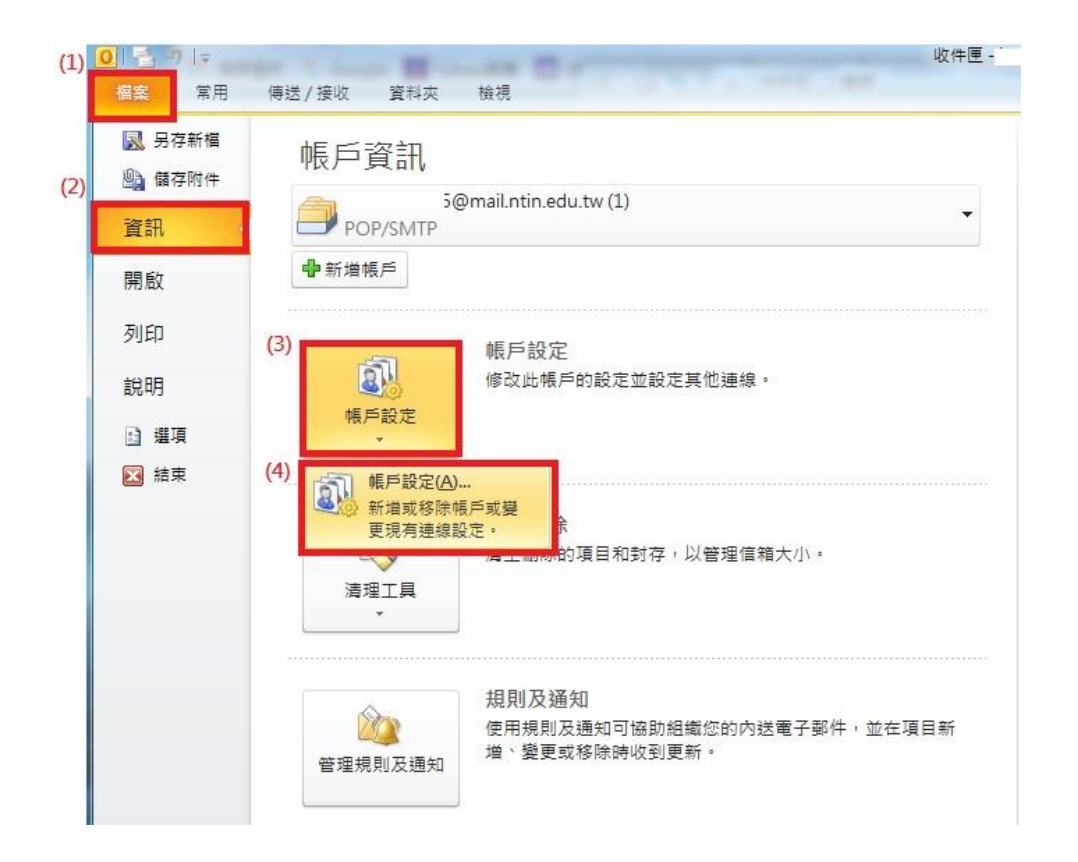

2. 選擇學校信箱→變更

| 7 <u>0</u> , 4 <u>1</u> | 从初始言题            | 120M7-1127-               | 心可以避视液产。      | 业委史共設定。    |          |       |  |
|-------------------------|------------------|---------------------------|---------------|------------|----------|-------|--|
| 子郵件                     | 資料檔              | RSS 摘要                    | SharePoint 清單 | 網際網路行事曆    | 已發佈的行事   | 暦 通訊錄 |  |
| 新增(                     | N) 🔀             | <mark>(2)</mark><br>修復(R) | 🚰 變更(A) (     | ♥ 設成預設値(D) | ★移除(M)   | * *   |  |
| 稱                       |                  |                           |               | 類型         |          |       |  |
| ) benso                 | n3315@m          | ail.ntin.edu.t            | w (1)         | POP/SM TP  | (預設使用這個) | 長戶傳送) |  |
| 1) 選打                   | 業你的与             | ⊉牧信相                      |               |            |          |       |  |
| 1)選打                    | 摹你的<br>与<br>會將新到 | ▶ 代信相                     | 下列位置:         |            |          |       |  |

3.内送郵件伺服器與外寄郵件伺服器輸入 zimbra.ntin.edu.tw→其他設

定(溫馨小提示:記得也要修改成最新的密碼)

| 使用者資訊             |                    | 測試帳戶設定                       |
|-------------------|--------------------|------------------------------|
| 您的名稱(Y):          | test               | 在填入本視窗資訊後,建議您按下面的按鈕以測試您的     |
| 電子郵件地址(E):        | i@mail.ntin.edu.tw |                              |
| 同服器資訊             |                    |                              |
| 長戶類型(A):          | POP3               | 刘武顺户設定(1)                    |
| Ŋ送郵件伺服器(I):       | zimbra.ntin.edu.tw | (1)改成 🛛 按 [下一步] 按鈕測試帳戶設定(\$) |
| ト寄郵件伺服器 (SMTP)(O) | zimbra.ntin.edu.tw | zimbra.ntin.edu.tw           |
| 服資人登              |                    |                              |
| 使用者名稱(U):         | ben                |                              |
| 挖碼(P):            | ****               | <=溫馨小提示:記得改成最新的密碼            |
| V                 | 記住密碼(R)            | (7)                          |

3.外寄郵件伺服器→勾選 我的外寄伺服器(SMTP)需要驗證→點選 使

## 用與內送郵件伺服器相同的設定

| 般  | 外寄伺服   | 器連續         | ł    | 進階     |                  |          |
|----|--------|-------------|------|--------|------------------|----------|
| 我的 | 外寄伺服器  | 器 (SMTP)    | 需要   | E驗證(   | D)               | (2)勾選這兩個 |
| 0  | 使用與内送  | ·郵件伺服       | 错相   | 间的韵    | 定(U)             |          |
| 01 | 使用下列電  | (L)<br>2010 |      |        |                  |          |
|    | 使用・台泊相 | £(14):      |      |        |                  |          |
|    | 密碼(P): |             | V 11 |        |                  |          |
|    |        | 1           | 記住   | 密碼(因   | 0                |          |
|    |        | 全密碼驗        | 證(S  | PA)(Q) |                  |          |
|    |        |             |      |        |                  |          |
| 0  | 左伸送郵件  | 前容入改        | □洋重  | 84年(司日 | ജന               |          |
| 0  | 在傳送郵件  | 前登入内        | 送重   | 附件伺用   | <b>8器(I)</b>     |          |
| 0: | 在傳送郵件  | 前登入内        | J送垂  | 附付同期   | 8器(I)            |          |
| 0  | 在傳送郵件  | 前登入內        | ∃送垂  | 附件伺用   | <b>8</b> 器(I)    |          |
| 0: | 在傳送郵件  | 前登入內        | 送重   | 附付同期   | <b>&amp;器(I)</b> |          |
| 0  | 在傳送郵件  | 前登入內        | ∃送垂  | 附件伺用   | 段器(I)            |          |
| 0; | 在傳送郵件  | 前登入内        | ∃送垂  | 8件伺用   | <b>發器(I)</b>     |          |
| 0: | 在傳送郵件  | 前登入內        | ∃送垂  | 8件伺用   | <b>8器(I)</b>     |          |
| 0: | 在傳送郵件  | 前登入內        | ∃送垂  | 附付同用   | 8器(I)            |          |
| 0; | 在傳送郵件  | 前登入內        | ∃送垂  | 附件伺用   | <b>(I)</b> 器     |          |
| 0: | 在傳送郵件  | 前登入內        | ]送垂  | 附件伺用   | <b>發器(I)</b>     |          |

3.進階→勾選 內送伺服器(POP3): 995 →點選 此伺服器需要加密連線
→勾選 外寄伺服器(POP3): 25 →點選 使用下列加密連線類型(C):
TSL

| 周際網路<br>一般                   | 郵件設定     (1)       外寄伺服器     連線                                                                                                    |
|------------------------------|----------------------------------------------------------------------------------------------------|
| 伺服器                          | · (2) 依圖設定                                                                                                    |
| 内送(<br>「<br>小寄)<br>健         | 伺服器 (POP3)(I): 995 使用預設值(D)<br>1 此伺服器需要加密連線 (SSL)(E)<br>伺服器 (SMTP)(O): 25<br>使用下列加密連線類型(C): TLS                                         |
| 「回服器<br>短<br>傳送<br>☑ 在<br>[] | <ul> <li>□ 長 1分</li> <li>□ 長 1分</li> <li>E伺服器上保留一份郵件複本(L)</li> <li>■ 超過下列天數後就從伺服器移除(R): 1 </li> <li>① 従 「刪除的郵件」中移除時從伺服器移除(M)</li> </ul> |
|                              | 確定取消                                                                                                    |

備註:若需要在網頁上留存信件,勾選 在伺服器上保留一份郵件複本